## **Manage Labels**

Home > WebEOC > Guide - MapTac and NWS Alerts > Manage Labels

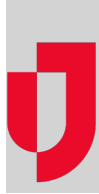

With the appropriate permissions, you can add labels to any of the available markers in MapTac.

Note: Users with read-only permissions cannot add labels to a map/image.

## To add a label to a marker

1. In the *Plugins* section of the control panel menu, click MapTac.

| Search             | 6 |
|--------------------|---|
| Sessions           | Ľ |
| Plugins            |   |
| IPAWS Messaging    | e |
| MapTac             | Ľ |
| NWS Weather Alerts | Ľ |

- Helpful Links
- Juvare.com
- Juvare Training Center
- Announcements
- **Community Resources**

2. From MapTac, on the left side panel, click the Labels tab. The label palette opens.

| Shapes                   |
|--------------------------|
| Labels                   |
| A 🔇                      |
| Emergency Operations     |
| General                  |
| Medical                  |
| Transportation Incidents |
| Weather                  |
|                          |

3. Click the label button.

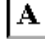

- 4. Click the marker to be labeled. The label text prompt opens.
- 5. Enter the text for the label and click **OK**. The label appears under the marker.

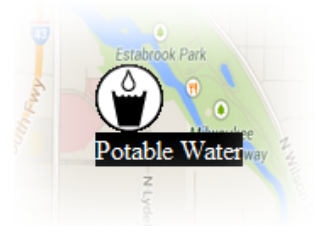

To clear a label on a marker

## 1. In the *Plugins* section of the control panel menu, click **MapTac**.

| Search             | 6 |
|--------------------|---|
| Sessions           | e |
| Plugins            |   |
| IPAWS Messaging    | e |
| MapTac             | 6 |
| NWS Weather Alerts | 6 |

2. From MapTac, on the left side panel, click the Labels tab. The label palette opens.

| Shapes                   |
|--------------------------|
| Labels                   |
| A 🔇                      |
| Emergency Operations     |
| General                  |
| Medical                  |
| Transportation Incidents |
| Weather                  |
|                          |

3. Click the clear label button.

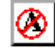

4. Click the marker associated with the label you want to remove. Alternatively, to clear all shapes, markers, and labels from a map/image, click the **Clear Map** button.

| Maps                           |
|--------------------------------|
| Accident - 2804 Washington Rd. |
| Clear Map                      |
| Shapes                         |
|                                |
| Labels                         |